## PASO A PASO PARA PAGOS PSE TWEETALIG

- 1. TODO ESTUDIANTE DEBE TENER LA FACTURA EXPEDIDA POR TWEETALIG.
- 2. TENER CLARO LA REFERENCIA DE PAGO QUE SE ENCUENTRA EN LA FACTURA COMO CONCEPTO.

## 3. ENTRAR AL LINK

https://www.pagosvirtualesavvillas.com.co/personal/pagos/14522

| Realiza tus pagos                   | Datos del convenio                               |                    |          |
|-------------------------------------|--------------------------------------------------|--------------------|----------|
| Confirma los                        | s datos requeridos para realizar tu pago         |                    | G Volver |
| Empresa o convenio<br>seleccionado: | TWEETALIG - AV PEDRO HEREDIA CON CALLE 49A 31-45 |                    |          |
| Información adicional:              | AV PEDRO HEREDIA CON CALLE 49A 31-45             |                    |          |
| No DE REF: *                        |                                                  |                    |          |
| Repetir No DE REF: *                |                                                  |                    |          |
| Ingrese Valor a Pagar:              |                                                  |                    |          |
| Descripción:                        | Descripción                                      | Máx 100 Caracteres |          |
|                                     |                                                  |                    |          |

4. INGRESAS EL NUMERO DE LA REFERENCIA DE PAGO

| Empresa o convenio<br>seleccionado: | TWEETALIG - AV PEDRO HEREDIA CON CALLE 49A 31-45 |                    |
|-------------------------------------|--------------------------------------------------|--------------------|
| Información adicional:              | AV PEDRO HEREDIA CON CALLE 49A 31-45             |                    |
| No DE REF: *                        | 12345                                            |                    |
| Repetir No DE REF: *                | 12345                                            |                    |
| Ingrese Valor a Pagar:              | 100                                              |                    |
| Descripción:                        | Descripción                                      | Máx 100 Caracteres |
|                                     | * Campos requeridos                              |                    |
|                                     | Continuar proceso de pago 🤤                      |                    |

5. CONTINUAR CON EL PROCESO

| Para continuar con el proceso e<br>"Realizar Pago". Si no deseas c | debes seleccionar el tipo de persona y el Banco desde el cual deseas efectuar tu pago, a continuación debes dar<br>continuar con la operación haz clic en el botón <b>"Cancelar"</b> .                                                                                                    | clic en el boto |
|--------------------------------------------------------------------|----------------------------------------------------------------------------------------------------|-----------------|
| , i                                                                |                                                                                                    |                 |
| Empresa o convenio:                                                | TWEETALIG - AV PEDRO HEREDIA CON CALLE 49A 31-45                                                                                                    |                 |
| No DE REF:                                                         |                                                                                                    | Valor           |
| 12345                                                              |                                                                                                    | \$10            |
| Correo Electrónico:                                                |                                                                                                    |                 |
|                                                                    | * Ingrese un correo electrónico si desea recibir la confirmación del pago. Puede especificar varios separados por coma.                                                                                                    |                 |
| Medio de pago: *                                                   | ● PSE                                                                                                    |                 |
| Seleccionar entidad Bancaria:                                      | (Seleccione la entidad bancaria)  (Seleccione la entidad bancaria) |                 |
| Tipo de persona: *                                                 | Persona natural Persona juridica                                                                                                    |                 |
|                                                                    | * Campos requeridos                                                                                                    |                 |
|                                                                    |                                                                                                    |                 |

6. INGRESAR EL CORREO ELECTRONICO Y LA ENTIDAD BANCARIA. Y LISTO

NOTA; SI EL ESTUDIANTE NO INGRESAS EL NUMERO DE LA REFERENCIA DE PAGO, NO SERÁ CONTADO COMO PAGO.